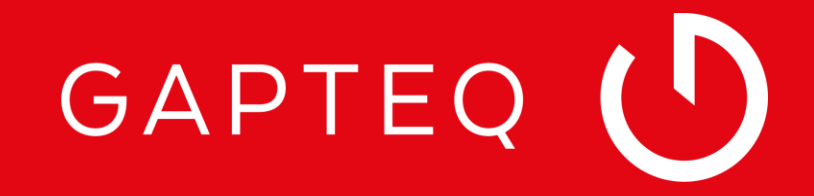

# GAPTEQ | PRODUCT UPDATE 3.2

LAURA ESSER Sales

## HERZLICH WILLKOMMEN ZUM GAPTEQ WEBINAR

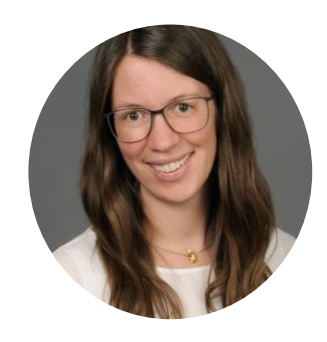

Laura Esser GAPTEQ Sales Specialist

Ich begleite sie durch das heutige Webinar und freue mich Ihnen die neue Version GAPTEQ 3.2 vorstellen zu dürfen!

## Wie das Webinar funktioniert

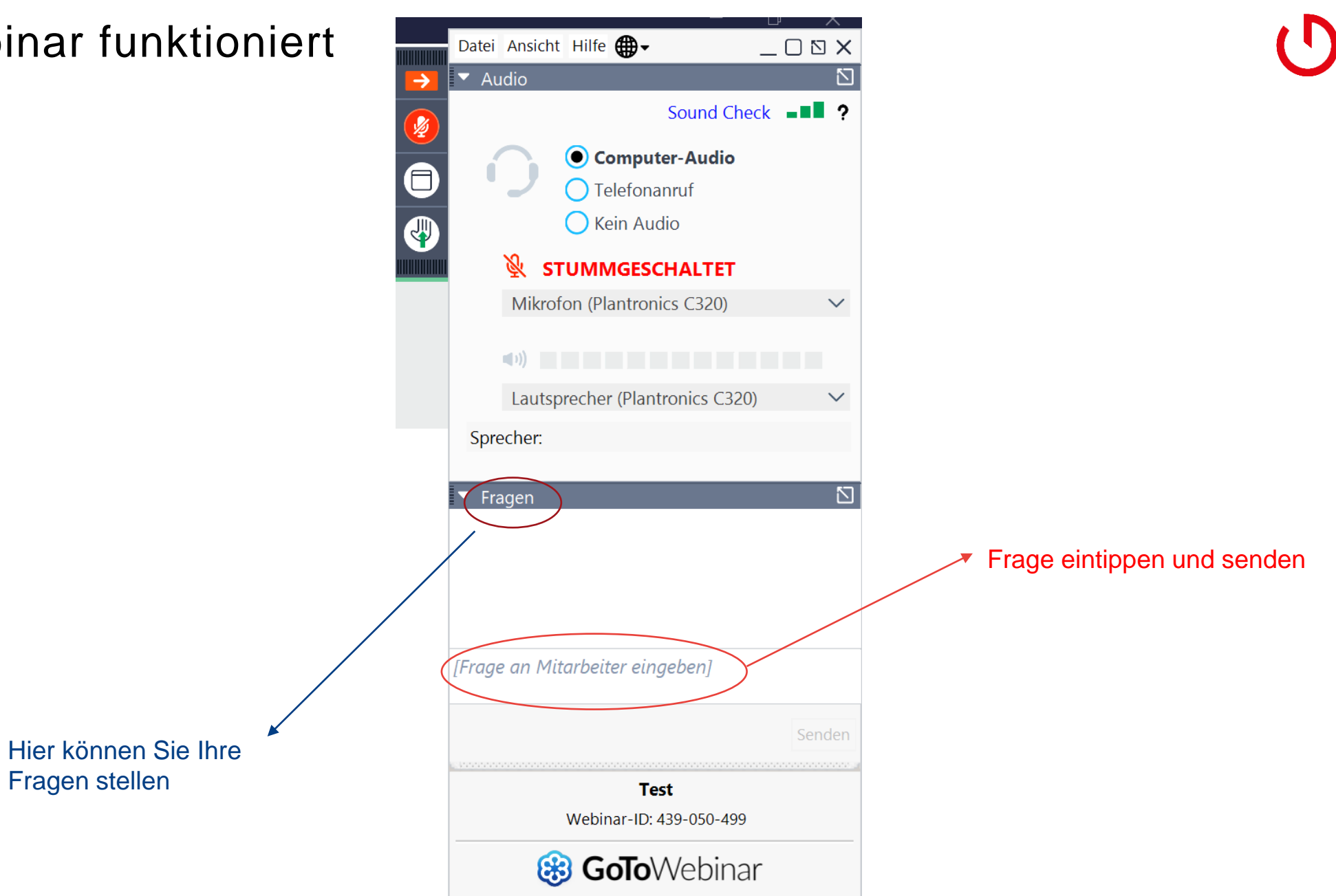

## AGENDA

### In GAPTEQ zeigen wir Ihnen heute:

#### Neue Funktionalitäten in GAPTEQ 3.2

- Integrierte Windows Authentifizierung (Sigle sign on)
- Frontend Validierungen
- Backend Validierungen
- Column hiding priority

### **GAPTEQ PORTAL**

- Neues Layout
- Neue Funktionen

### **GAPTEQ Lizensierung**

Lizensierungsassistent

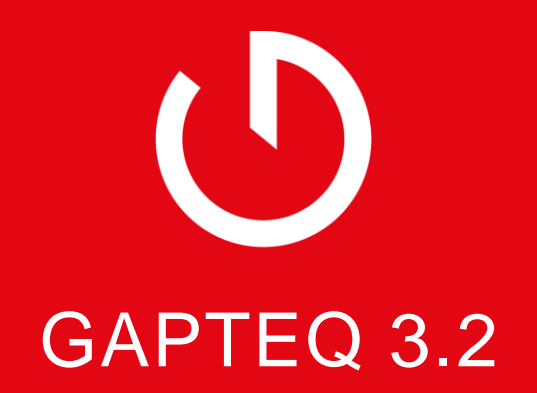

## Integrierte Windows-Authentifizierung für AD-User

- Feature Tipp für die Aktivierung runterladen
- Nur in Verbindung mit den AD User (man muss sich im Firmennetzwerk befinden)

### Drei Schritte zur Aktivierung:

- 1. AD User im Designer einrichten
- 2. Windows-Authentifizierung im IIS Webserver aktivieren
- 3. Windows-Authentifizierung in GAPTEQ aktivieren
- $\rightarrow$  Ein Mischbetrieb zwischen AD Usern und GAPTEQ Usern ist NICHT möglich
- → Dieses Feature wird von den Browsern unterstütz nur bei Firefox muss das extra aktiviert werden

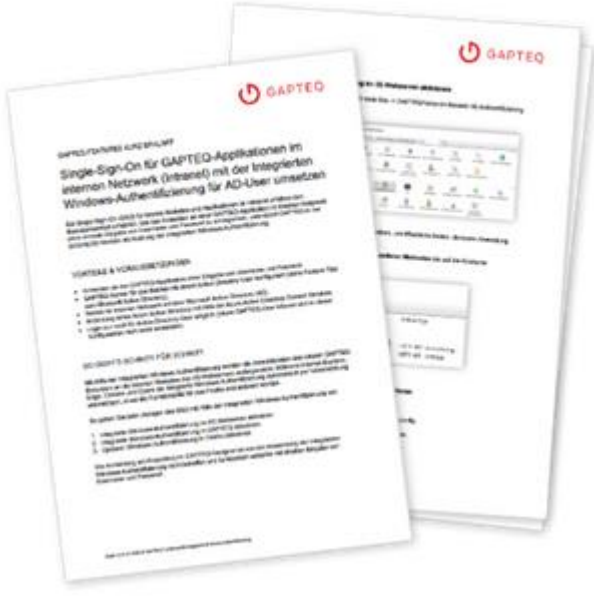

## **GAPTEQ:** Frontend Validierung

- → Benötigt wird hie
- $\rightarrow$  Am Beispiel der Wareneingangsl

🔏 🖻 睹 🗙 🥑

| Über die Frontend Validierung kann<br>man Regeln festlegen                                                                    | Lieferant                                       |                                                                                                    | Form field properties |                                       |
|----------------------------------------------------------------------------------------------------|-------------------------------------------------|----------------------------------------------------------------------------------------------------|-----------------------|---------------------------------------|
|                                                                                                    | Firma:                                          |                                                                                                    | ID:                   | form_item11                           |
|                                                                                                    | lookup.ld => lookupValue 0                      |                                                                                                    | Name:                 | geprueftTempMesswert                  |
|                                                                                                    | Lieferschein Nr:                                |                                                                                                    | Type:                 | float NULL                            |
|                                                                                                    | Text 2534                                       |                                                                                                    | Label:                | Temperatur in ℃                       |
| → Renötigt wird hierfür JavaScript                                                                                            | Defificance and Mineral Destate Hillings        |                                                                                                    | CSS dass:             |                                       |
| > Denotige wird merial bavaoenpe                                                                                              | Prufungen und Mangel-Protokollierung            |                                                                                                    | Data:                 | Field is required                     |
|                                                                                                    | Lieferschein<br>vorhanden : Ok                  | Dokumentation Mängel                                                                                            | Validation:           | Custom: Bei kühloflichtiger Ware must |
| $\rightarrow$ Am Beispiel der GSA                                                                                             | Fahrer/Fahrzeug Ok                              | Festgestellte Mängel:                                                                                           | Field format:         | bold, No format rules                 |
| Maranajngangakantralla                                                                                                    | Verpackung Ok                                   | Text 2534                                                                                                    | Presentation:         | Default 🔻                             |
| Wareneingangskonnolle                                                                                                    | Typischer Geruch                                |                                                                                                    | Display               |                                       |
|                                                                                                    | und Aussehen:                                   |                                                                                                    | Format:               | Grouped (localized)                   |
|                                                                                                    | sdatum aufgeführt 🖌 Ok                          |                                                                                                    | Decimals:             | 2                                     |
|                                                                                                    | Temperatur bei 🗹 Ok<br>kühlpflichtiger War 🖉 Ok | Ergriffene Maßnahme bei Mängel:                                                                                 | Actions Data          | inks                                  |
| Field validation                                                                                                    | •Temperatur in °C: 2.775,33 📑 🗘                 | Text 2534                                                                                                    | Name                  | Parameters                            |
| Error message: Keine Maßnahmen für festgestellte Mängel angegeben                                                             | -                                               | E Contraction of the second second second second second second second second second second second second second |                       |                                       |
| Validation expression (return true for valid input):                                                                          |                                                 |                                                                                                    |                       |                                       |
| JavaScript: Select item to insert in JavaScript custom expression                                                             |                                                 |                                                                                                    |                       |                                       |
| row 🔻 🍓 thisSession 💌 🛞 thisPage 💌                                                                                            |                                                 |                                                                                                    |                       |                                       |
| + "" $f(x)$ String $\checkmark$ $f(x)$ Date and time $\checkmark$ $f(x)$ Number $\checkmark$ $f(x)$ Misc $\checkmark$         |                                                 |                                                                                                    |                       |                                       |
| Enter JavaScript ode: Look here for more information about JavaScript                                                         |                                                 |                                                                                                    |                       |                                       |
| <pre>1 11 (row.korrekturgassnanmen == <u>xx row.tes</u>tgestellteMaengel != null    row.testgestellteMa 2 return false;</pre> | engel == ') {                                   |                                                                                                    |                       |                                       |
| 3 }<br>4 return true;                                                                                                    |                                                 |                                                                                                    |                       |                                       |
|                                                                                                    |                                                 |                                                                                                    |                       |                                       |
|                                                                                                    |                                                 |                                                                                                    |                       |                                       |
|                                                                                                    |                                                 |                                                                                                    |                       |                                       |
|                                                                                                    |                                                 |                                                                                                    |                       |                                       |

Ok

Cancel

copyright by () GAPTEQ

## Fehlermeldungen als Liste anzeigen

• Sie können sich mehrere Fehlermeldungen Frontend anzeigen lassen

Im Designer aktivieren:

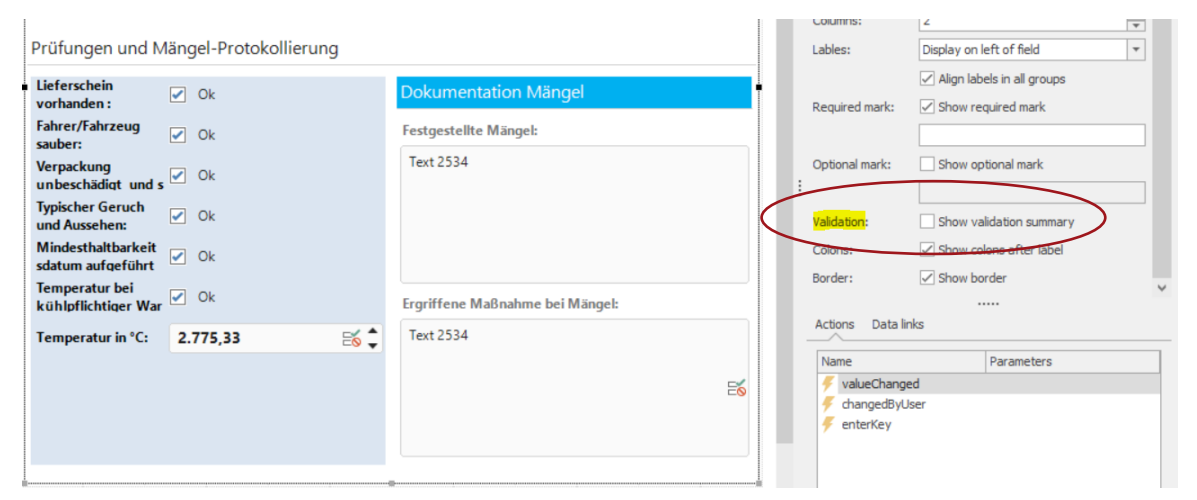

#### Im Frontend anzeigen lassen:

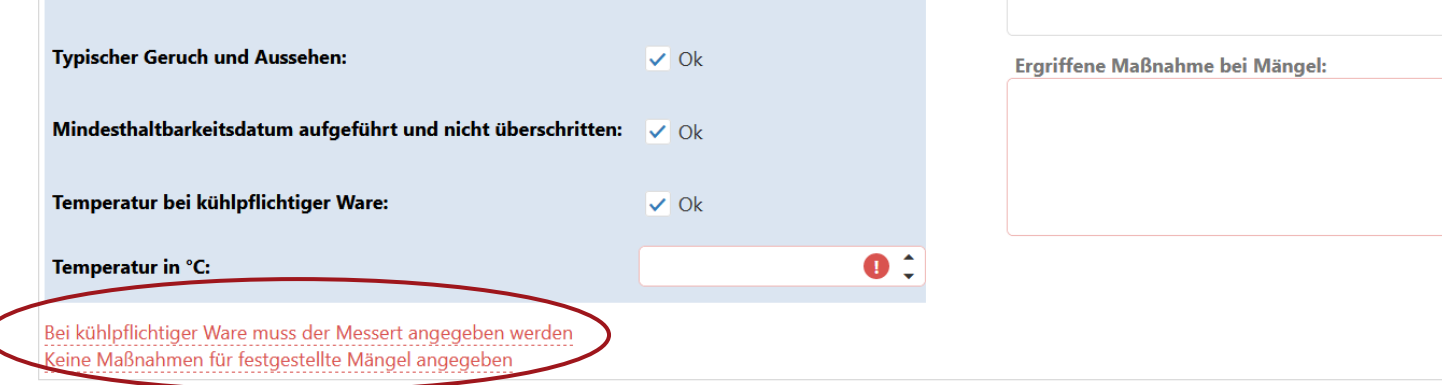

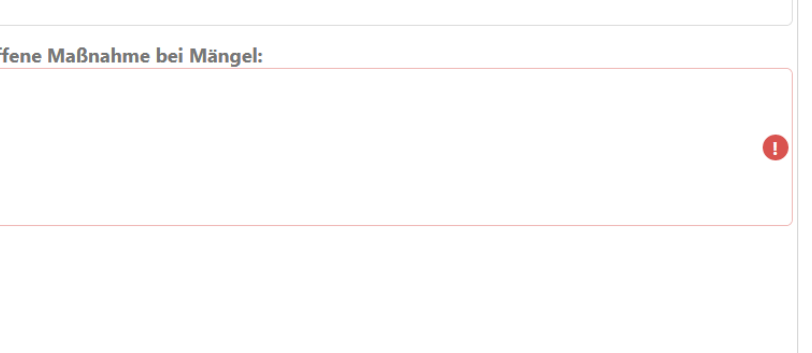

## Backend Validierungen

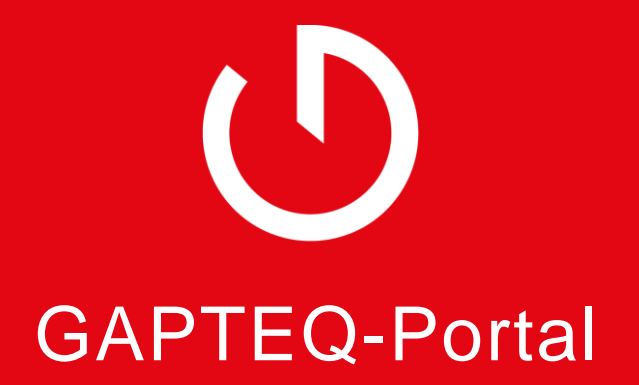

### **GAPTEQ-Portal**

### Mit neuem Design und neue Funktionen

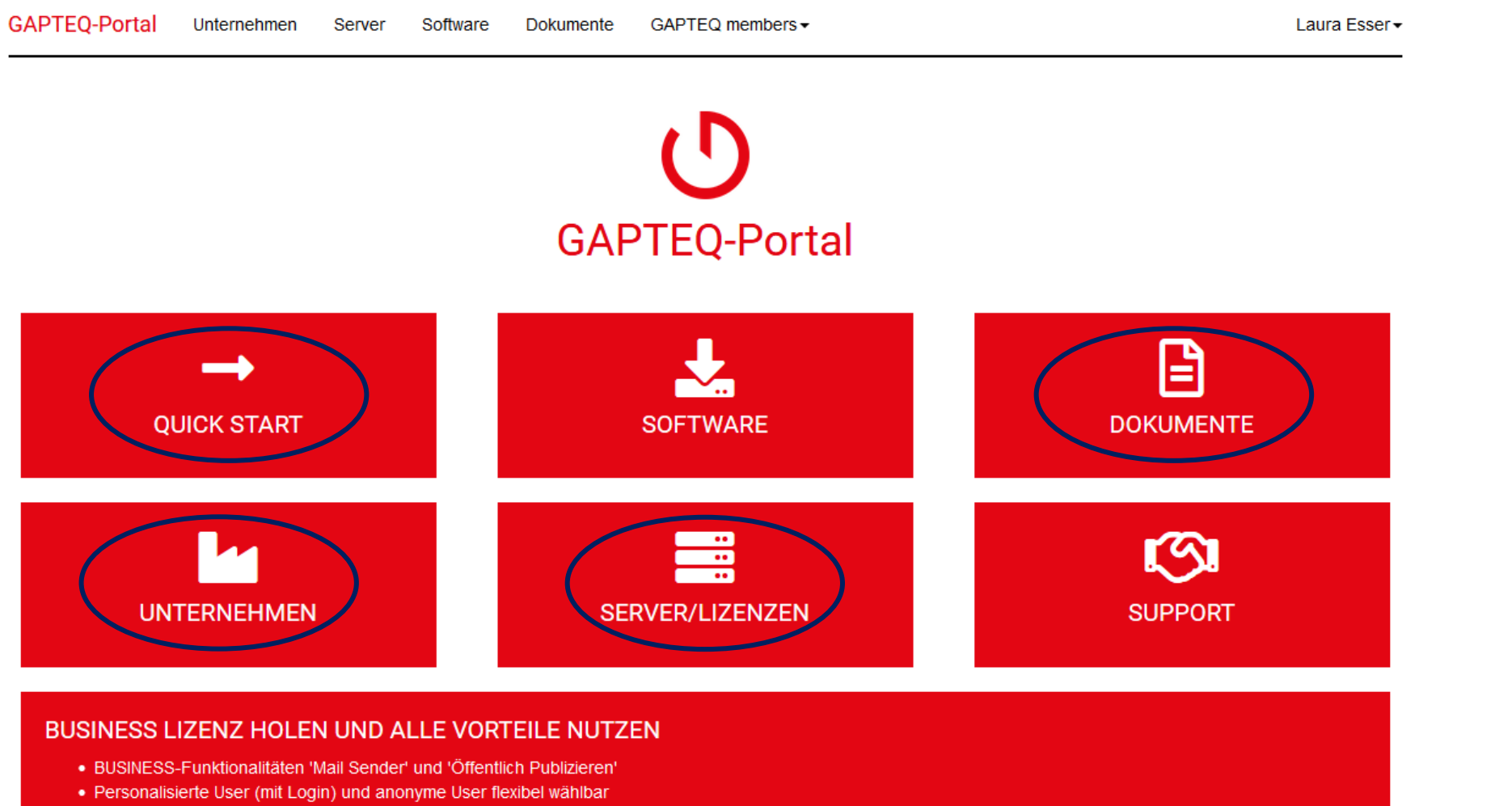

- Login-Bereiche und öffentliche Seiten in einer Applikation
- Lizenzierung im Pay-per-Use oder Prepaid Modus
- Volle Unterstützung durch den technischen GAPTEQ-Support

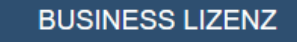

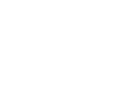

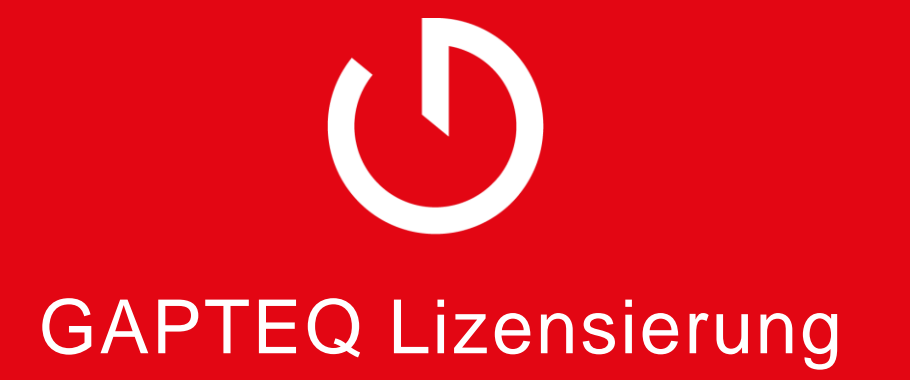

### Lizensieren

Lernen Sie den GAPTEQ-Lizensierungsassistenten kennen

### Neu:

- Lizensierung nur noch im Designer
- Nicht mehr über das GAPTEQ Portal
- User-Zahlen im Designer verändern
- Schlüssel für neue Laufzeit einspielen

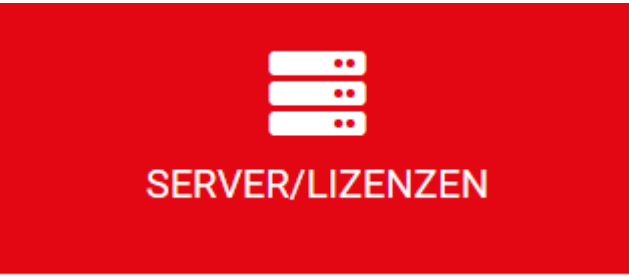

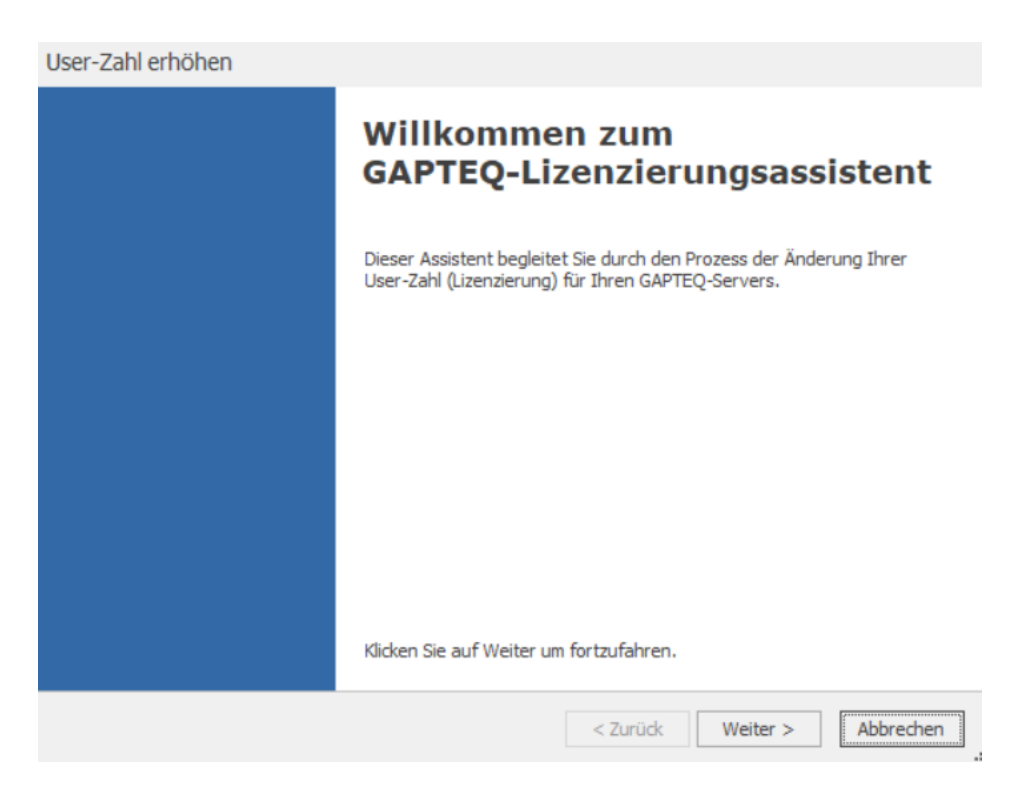

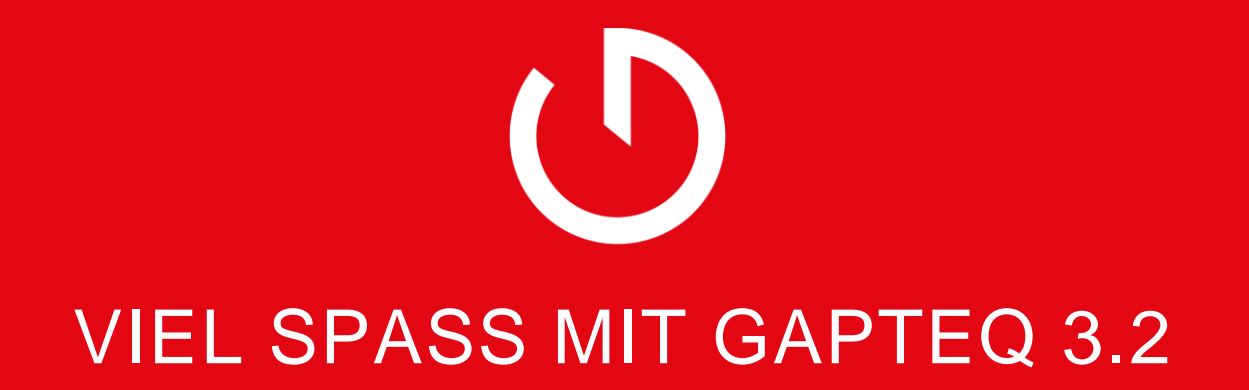

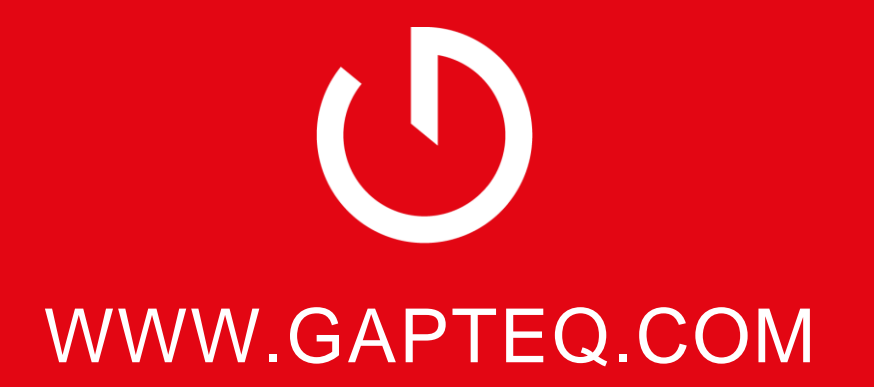

Telefon: +49 8034 99591 64, E-Mail: info@gapteq.com